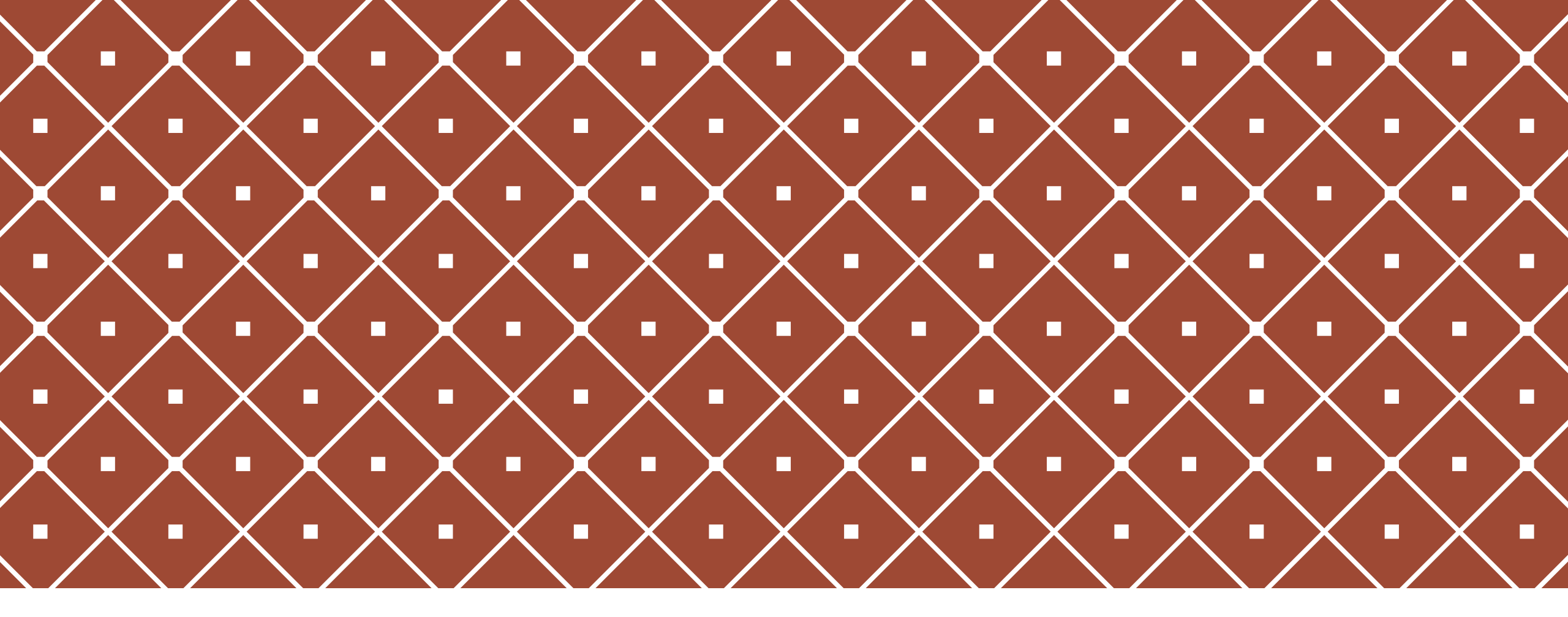

# 文献検索のコッ PART2

島根大学附属図書館 医学図書館 佐藤陽子

2016.12.19 第25回 島根県医療関係機関図書館・室懇談会

# もくじ

#### どうすれば 完全な文献情報が得られるか

#### 無料(契約なし)で読める文献を 探す時はどうすればよいか

#### 和文編

CiNii Articles

●医中誌Web

●国立国会図書館デジタルアーカイブ

欧文編

#### PubMed

Google Scholar

#### 業績一覧を作成したいと言われた 時は何を紹介すればよいか

#### 依頼者(先生)からの 依頼情報が不完全な時 どうすれば完全な文献情報が得られるか ~和文編~

# 和文雑誌(CiNii Articlesで確認1)

| CiNii | 日本の論文をさがす | 大学図書館の本をさがす    | 日本の博士論文をさがす    |                                    |        | 島根大学 定額 新規登録 | ログイン | English |
|-------|-----------|----------------|----------------|------------------------------------|--------|--------------|------|---------|
|       |           |                |                | <b>CINIT</b> 日本の論文をさがす<br>Articles |        |              |      |         |
|       |           | 論文検索<br>フリーワード | 著者検索 全文検索<br>- |                                    | 検索     | クリック         |      |         |
|       |           | <b>इ</b> र्ल्ट | CiNiiに本文あり     | CiNiiに本文あり、または連携サービスへのリンクあり        | ✔ 詳細検索 |              |      |         |
|       |           |                |                |                                    |        |              |      |         |
|       |           |                |                |                                    |        |              |      |         |

## 和文雑誌 (CiNii Articlesで確認2)

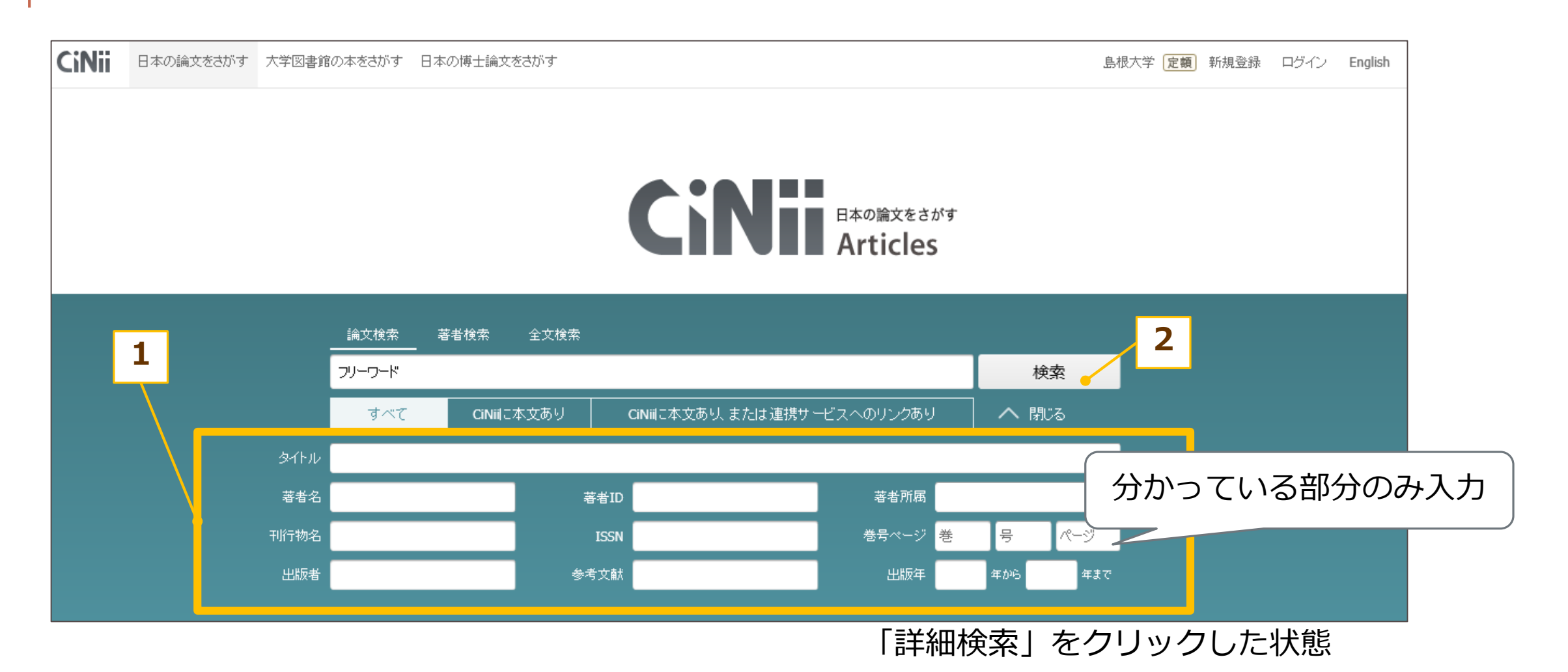

# 和文雑誌(医中誌Webで確認1)

| 医中誌We<br>Japan Medical Abstracts Soc                                                                                                    | <b>b</b><br>Ciety <b>Q 検索</b><br>- ドなど) 〇 著者名 〇 その他                                                                                                    | 書誌確認画面<br>収載誌名 ✓  | ク <b>(2</b> HELP 」                   | My医中誌 ≥ お問い合わせ ¥ 終了<br>ド |
|----------------------------------------------------------------------------------------------------|----------------------------------------------------------------------------------------------------|-------------------|--------------------------------------|--------------------------|
| <ul> <li>◆ 絞り込み条件</li> <li>□ 本文あり</li> <li>□ 抄録あり</li> <li>□ 原業論☆</li> </ul>                                                                                                    | ● <u>すべての絞り込み条件を表示</u><br>□ 本文あり(無料)<br>□ 最新の5年分に限定                                                                                                    | ⑦HELP □ OLD医中誌に限定 | Q 検索 クリア                             |                          |
|                                                                                                    |                                                                                                    | □ お助いいで、          | □ 副作用に関する文献                          |                          |
| <ul> <li>・         INFORMATION      </li> <li>         W録文献数が1,0          2015年5月1日更新         文献数(検索可能)         り、1,000万件を請         年は1977年以降と         数・更新情報」ペ      </li> <li>         医学用語シソー         </li> </ul> | ON<br>OOD万件を超えました<br>新時より、医中誌Webに収録された<br>な全文献数)が10,013,205件とな<br>超えました。なお、現在の検索対象<br>なっております。詳細は <u>「データ件</u><br><u>ジ</u> をご参照ください。<br>Oス第8版改訂、シソーラスブラ |                   | き<br>書籍検索<br>した<br>た<br>検索<br>う<br>プ |                          |

# 和文雑誌(医中誌Webで確認2)

|                              | an Medical Abstracts Society                         | Q 検索                               | 🔓 書誌確認画面                 | 🗳 シソーラス参照                  | 🛄 クリップボード |
|------------------------------|------------------------------------------------------|------------------------------------|--------------------------|----------------------------|-----------|
|                              | <b>     信書誌確認画面</b><br>・ ISSNは、ハイフンを<br>・ 著者名の姓と名の間に | ⑦HELP<br>いれても省いても検索て<br>はスペースを入れずに | *きます。<br>検索して下さい。        |                            |           |
|                              | 雑誌名                                                  |                                    |                          | ◉ 部分一致 ○ 完全一致              |           |
|                              | ISSN                                                 |                                    |                          |                            |           |
| 書誌情報の一部から文献を                 | 発行年月                                                 | 年                                  | 月                        |                            |           |
| 検索する場合は                      | 巻・号・開始ページ                                            | 巻                                  | 루 ~                      | ージ                         |           |
| 「書誌確認画面」                     | 石田省                                                  | □ 筆頭著者名に                           | 限定 🗌 最終著者名に限定            | 定<br>● 部分一致 ○ 完全一致         |           |
|                              | タイトル中のキーワード                                          |                                    |                          |                            |           |
|                              |                                                      | Q 検索                               | クリア                      |                            |           |
| 略誌名から正式名を調べた<br>り、雑誌の情報を調べたり | ● 記 収載誌名参照<br>耳展                                     | 「チェックした収載誌                         | 検索 クリア<br>名で検索 □ 改題前行    | ) ● 部分一致 ○ 完全一致<br>後誌も検索する |           |
| するには                         |                                                      | ード<br>9 百島 <b>阪</b> 隆科展望           | 収載誌名                     |                            |           |
| 「収載誌名参照」                     |                                                      | チェックした収載                           | ✓ 医中誌Webで検索する 雑誌の詳細情報を見る | も検索する                      |           |

### 和文雑誌 (医中誌Webで確認3)

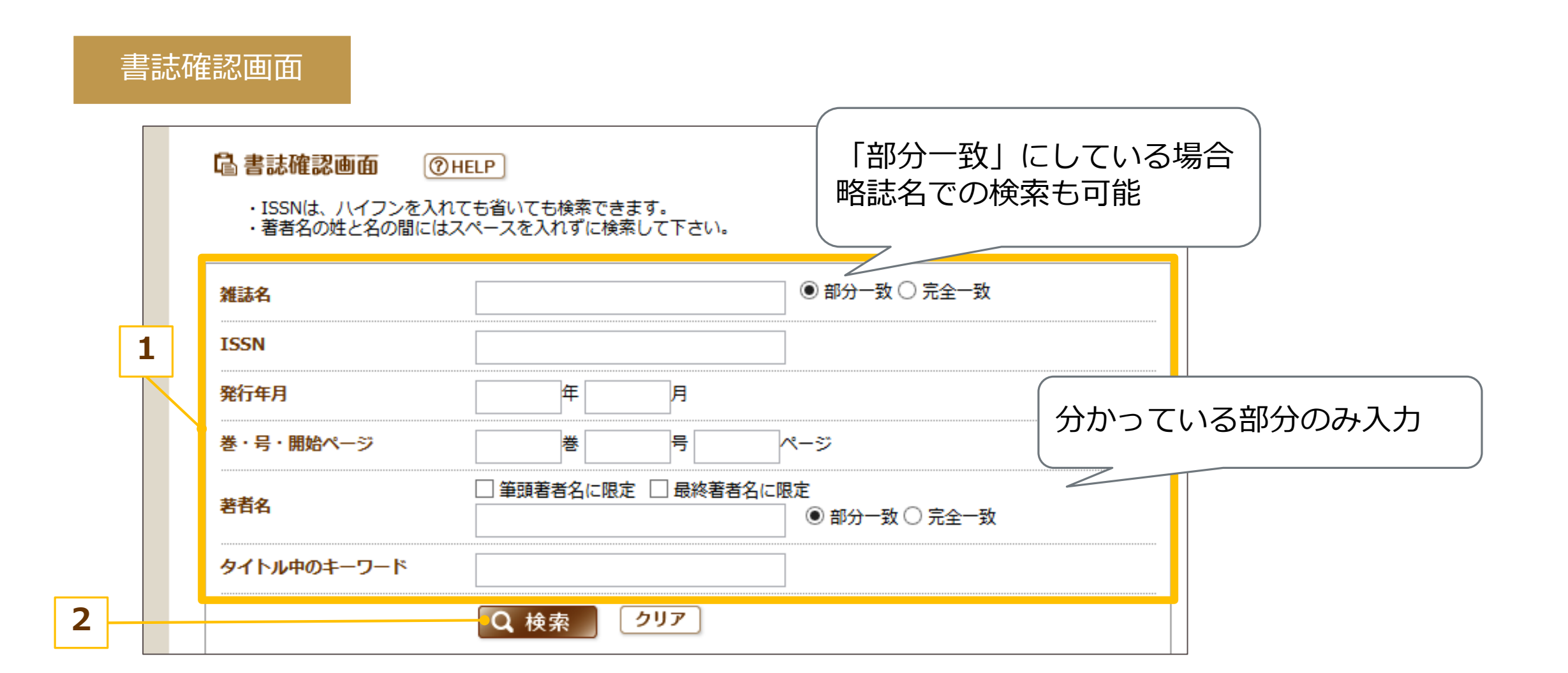

### 和文雑誌 (医中誌Webで確認4)

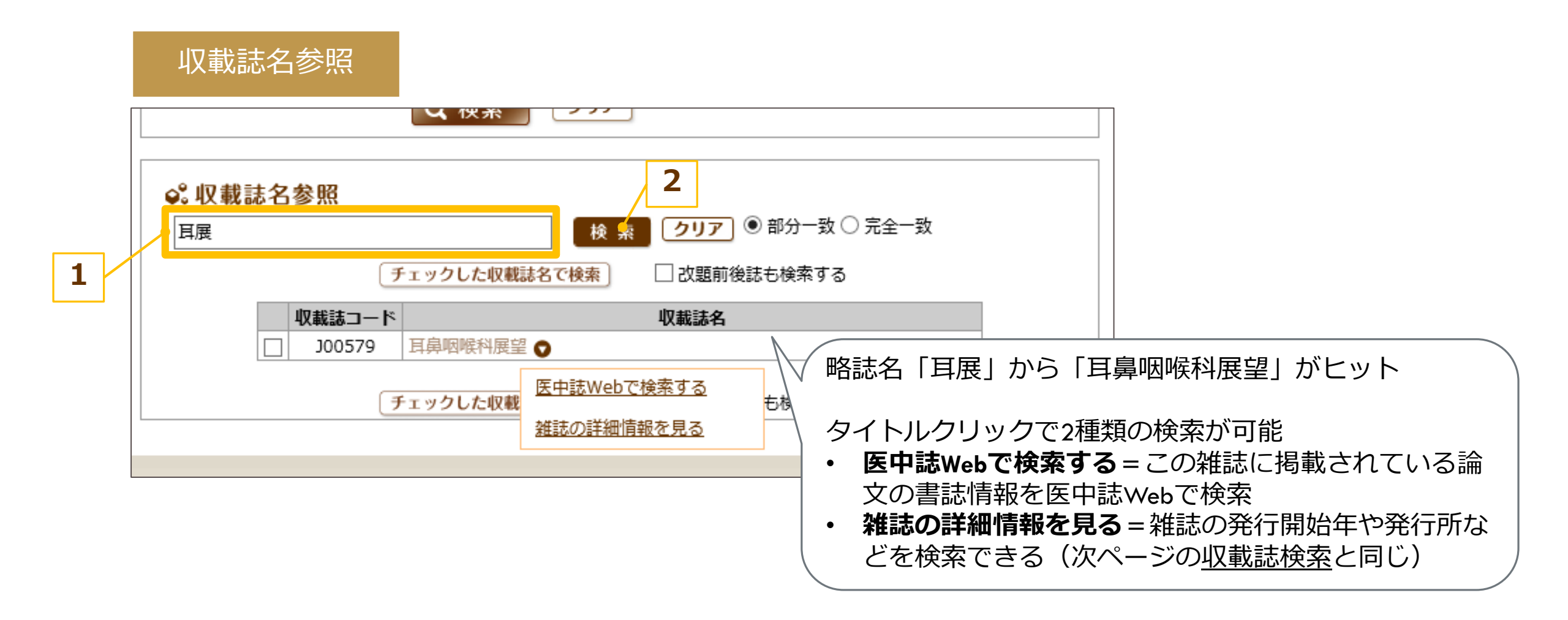

### 和文雑誌 (医中誌Webで確認5)

#### 収載誌検索

| l |          |                |            |           |
|---|----------|----------------|------------|-----------|
|   | 🔷 絞り込み条件 | ●すべての絞り込み条件を表示 | ( HELP     |           |
|   | 🗌 本文あり   | 🗌 本文あり(無料)     |            |           |
|   | □ 抄録あり   | □ 最新の5年分に限定    | OLD医中誌に限定  |           |
|   | □ 原著論文   | 解説・総説          | □ 会議録除く    | □ 症例報告    |
|   | □ 看護文献   | □ 治療に関する文献     | 🗌 診断に関する文献 | 🗌 副作用に関する |
|   |          |                |            |           |

#### **1** INFORMATION

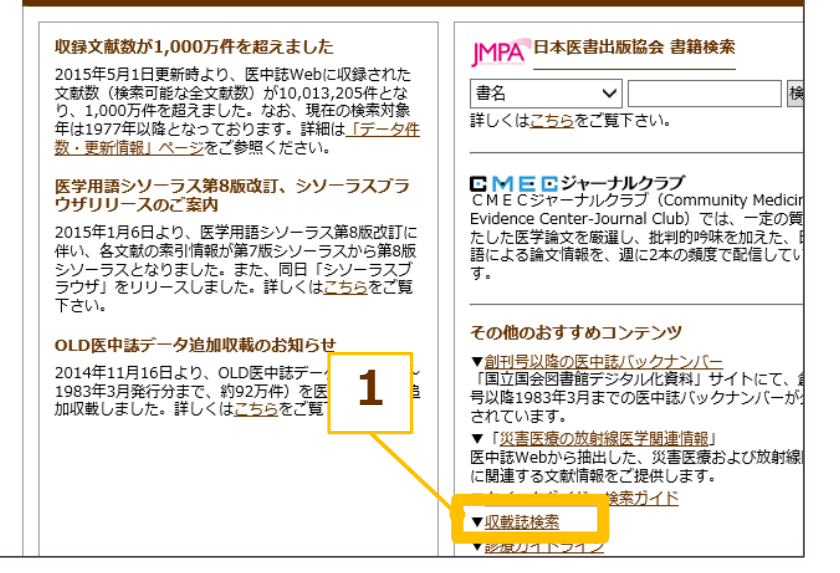

#### 収載誌検索 医中誌Webに収録されている全ての雑誌(約5.000誌)を検索することができます。 検索の仕方についてはこちらをご覧下さい。 表示内容についてはこちらをご覧下さい。 なお、国内で発行されている医学、歯学、薬学、看護学、獣医学およびその関連分野 の定期刊行物で、医中誌Webに未収録のものがありましたら、収集採択課までお知 らせ下さい。 頭文字検索 学会のプログラムなど、正式名 |さ|し|す |あ|い| 2 | え | お | か | き | く | せ | こ な |に|ぬ|ね|の|は|ひ|ふ へほまみむ が曖昧なものを調べるときは <u>6</u> <u>る</u>れ るね IJ を 「発行所」名で検索すると見つ 64 かることも J<mark>⊾∧⊾</mark> M A I B <u>C</u> D E <u>F</u> <u>G</u> <u>H</u> Ī <u>U</u> $\underline{\vee}$ W X Y Z 詳細検索 検索対象 キーワード 収載誌名 収載誌コード ISSN/E-ISSN ※ハイフンも入力して下さい。 雑誌分類 未選択 🗸 発行所名 3 検索(クリア

### 和文雑誌(国立国会図書館HPで確認)

#### 1976年以前の和文文献の情報を 検索する際に使用 国立国会図書館デジタルコレクション 言語(Language): 日本語 👽 トップへ このデータベースについて 検索 🔎 すべてw ◇ 詳細検索 □ インターネット公開 □ 図書館送信資料 □ 国立国会図書館内限定 ◆ 絞り込み条件 ● すべての絞り込み条件を表示 醫學中央雜誌 = Japana centra revuo medicina. 90上(3)(939) **@HELP** ○前の巻号 後の巻号○ 本文あり 本文あり(無料) ▼ 目次·巻号 サムネイル一覧 先頭 前 次 最終 コマ番号 5 ▼ /35 URL 印刷する フルスクリーン(画面の拡大) 操作 最新の5年分に限定 OLD医中誌に限定 目次・巻号 🗌 原著論文 □ 解説・総説 会議録除く 🗌 症例報告 5 C Θ 🕀 13% 概観図オン 表示領域設定 JPEG表示 ▼ 醫學中央雜誌 = Japana centra re □ 看護文献 治療に関する文献 副作用に関する 診断に関する文献 vuo medicina ▶ 1900~1909 (84) ▶ 1910~1919 (211) 40 (L)-104 at 10 80 (60 志和二十五月(1930) 10 11 A. 195 ##二十三年(1950) 51 (10-15 INFORMATION 国家・大津道の古協会ールテ務の各側関連正当者 10m 44 8 3 40 55 (million 1.0 - 0.) ▶ 1920~1929 (244) ▶ 1930~1939 (264) $\label{eq:starting} \begin{array}{c} w_{1} = - w_{1} + w_{2} + w_{3} + w_{3} + w$ IMPA 日本医書出版協会 書籍検索 収録文献数が1,000万件を超えました ▶ 1940~1949 (186) 2015年5月1日更新時より、医中誌Webに収録された のなす。文泉県の新知道、本裕純高校主な分類し 一、第1月2月2日間から、第日月11日14日をより ▼ 1950~1959 (443) tomattin 444-Amountemanificante Raw, balla, erstof statt an 検 文献数(検索可能な全文献数)が10,013,205件とな 記穂第の時化器部内場後、品牌業業型部務への 書名 $\sim$ り、1,000万件を超えました。なお、現在の検索対象 ▼ 1950 (32) 詳しくはこちらをご覧下さい。 年は1977年以降となっております。詳細は「データ件 auniversites at 10-- 回転十八年の推羅のコレジ業務,特に運動に開 人間, 针刺, 我们能保证外边未被保持机械的算法 ▼ 90上(3)(939) [35] <u>数・更新情報」ページ</u>をご参照ください。 衛生學·細菌學·血清 10-10 Fich- Watter Diet, Enterination Rauffages 1 15 Min- > 7 # 2 9 Mil. 🖸 M 🖻 🖸 ジャーナルクラブ ana またSimoadla erlainnia に出し diemič Arrahājā@erdata唐 故 10 後の公共な安古、北市 23 秋のパレナ業 医学用語シソーラス第8版改訂、シソーラスプラ CMECジャーナルクラブ (Community Medicir ウザリリースのご案内 ★告告: 其下に Min 器化にいて 10 単体化の に就ての一般的体験主に考知に器をも接来を ゆらたたり り、美術館を含まれていたが、開から発展した よう館園内洋水業家に発展すら多く大陸家業 ドレード投付発生によった「新たった」の「 「「「「「「「」」」」」 内科學 //143 Evidence Center-Journal Club) では、一定の質 2 後に注し通に通し、同して単純原約物酸性質は 時に約時の病点成と者を下、信用した主要物に於 家村本当主は既に発発地出土に創作所知道はしたら 2015年1月6日より、医学用語シソーラス 1. 単くり 施設者を行用す。 出営が当時に成活器 他立門様の構成性と含せて、空目したを構成に数 者が要素したものに放下のの ドル 年期に説明や アル・人・中国医会会協会をお除品屋 9. 16.4 と たした医学論文を厳選し、批判的吟味を加えた、 小兒科學 伴い、各文献の索引情報が第7版シソーラ 語による論文情報を、週に2本の頻度で配信してい (2) 事業は未認知知知道人が研究室に用しませた。の時代の時期に用している用語をを用意す 理學的感 シソーラスとなりました。また、同日 [う す。 発行年や巻号で絞り込み、 ラウザ」をリリースしました。詳しくはこちらをご覧 人類副核省へ送会は高期地球は平 「おは市が開におち」の検索の高級主張しょ使う 外科學 展示す 後の御殿キレム(1) (道下三部の S. (5) NUMBERICEFONIEUMIT 12 UNK 下さい。 出版に成立の平直行の中市。生活産生活現在 創始業者「金湯管」目前用成大 (金々)、金澤 眼科學 スの他のセオオルコンニンツ 日本に取得していまと日間にき、他長の Am 医學中央雑誌のページを閲覧 今日は白谷に山枝山朝を大なす。(4)た OLD医中誌データ追加収載のお知らせ ▼<u>創刊号以降の医中誌バックナンバー</u> ■二回へ回来除了ジョムの適料した ▶ 93(13)(先刊 「道上は其影響なった。 点式的:企業本を以 著名は於つと道自に第三下語の第三結業皆の装用 Tentin 化の影不能に数で立と画具し、 を後端せる。不正に数据書の数字る装置かれの様 2014年11月16日より、OLD医中誌データ(1977年~ ▶ 93(15)(先刊 人類経緯的にもとなると思わせたという。 你听你这天你心所们们就与了孩子就不会感 1983年3月発行分まで、約92万件)を医中誌Webに追 号以降1983年3月までの医中誌バックナンバーが ▶ 90<u>+</u>(4)(940 「新生き業においなままりあまに要求などの」 加収載しました。詳しくはこちらをご覧下さい。 10.01M いいの新聞の 新聞に みてく を聞かけめ 入り されています。 老二三葉牛に除する記録を放(1)(0) 1000枚 where we want the same time to be the · (A.A.M.A.), 日本田水 2000 余 201 (443) 静士 いて近 田生 や、(1) 水地長の話が回家に用り ▶ 93(16)(先刊53)[35] ▼「<u>災害医療の放射線医学関連情報</u>」 ことテに見って驚かる。(4)」材料物のもな SHEDISHING AND ALL PROPERTY AND A SHEDISTRAN Magnadan II 医中誌Webから抽出した、災害医療および放射線 ▶ 90.E(5)(941)[43] (3) 村山東市山山平武 (以石斛株井)。 相撲 に関連する文献情報をご提供します。 ▶ 93(17)(先刊54) [35] ▼<u>クイックガイド・検索ガイド</u> ▶ 90上(6)(942) [43] ▼収載誌検索 ▶ 93(18)(先刊55) [35] ▼診療ガイドライン

#### 依頼者(先生)からの 依頼情報が不完全な時 どうすれば完全な文献情報が得られるか ~欧文編~

## 欧文雑誌 (PubMedで確認1)

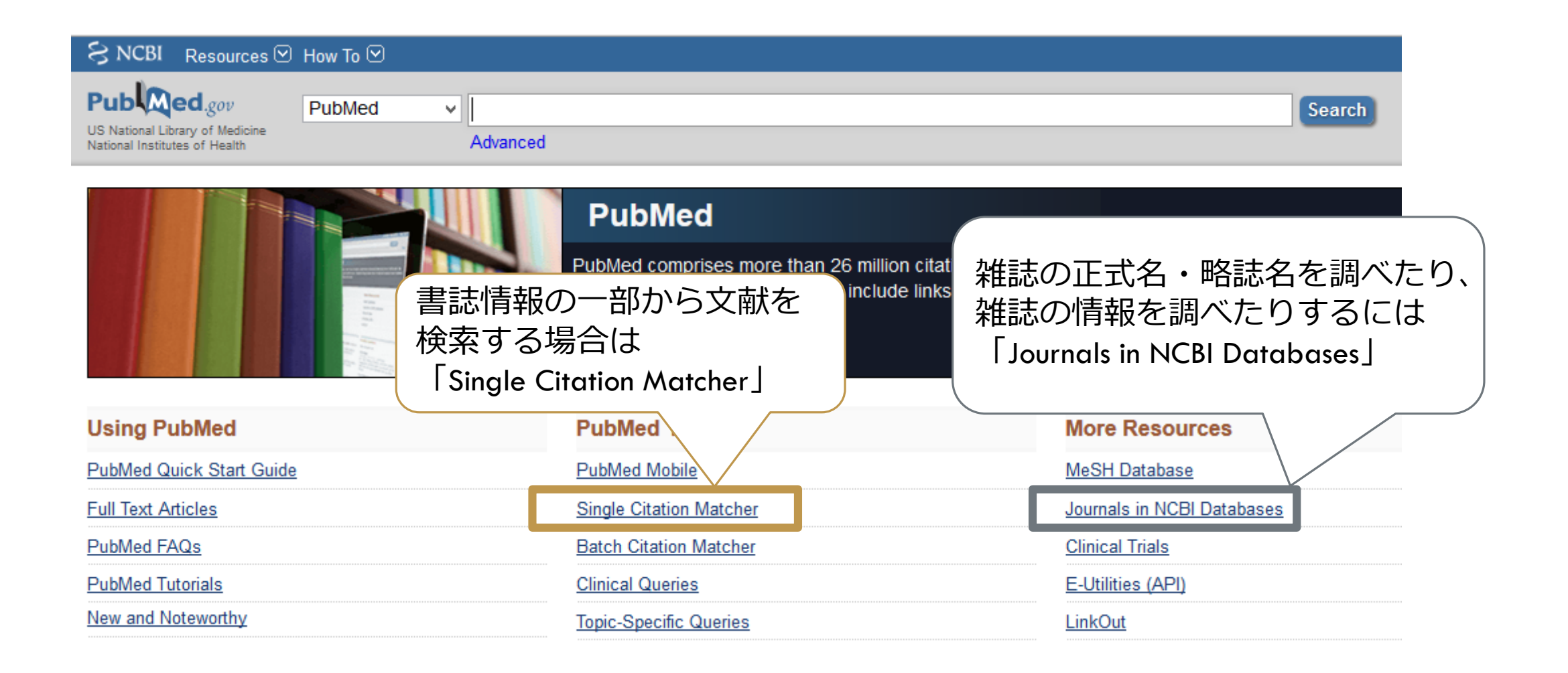

# 欧文雑誌 (PubMedで確認2)

| Single Citation Matcher                                                   |                                                                                                    | PubMed Single Citation Matcher |                                              |  |  |
|---------------------------------------------------------------------------|----------------------------------------------------------------------------------------------------|--------------------------------|----------------------------------------------|--|--|
| ら NCBI Resources 🗹 How To 🗹                                               |                                                                                                    | Use this tool to find PubMed   | <sup>citations.</sup> 略誌名での検索も可能             |  |  |
| Publed.gov PubMed ~                                                       |                                                                                                    | Journal Help                   |                                              |  |  |
| US National Library of Medicine<br>National Institutes of Health Advanced | 2                                                                                                    | Date                           | yyyy/mm/dd (month and day are optional)      |  |  |
|                                                                           | PubMed<br>PubMed comprises more than 26 million cita<br>and online books. Citations may include line | Details<br>Author name ⊣elp    | Volume Issue First page                      |  |  |
| Using PubMed                                                              | PubMed Tools                                                                                         | Limit authors                  | □ Only as first author □ Only as last author |  |  |
| PubMed Quick Start Guide                                                  | PubMed Mobile                                                                                        | Title words                    |                                              |  |  |
| Full Text Articles                                                        | Single Citation Matcher                                                                              |                                |                                              |  |  |
| PubMed FAQs                                                               | Batch Citation Matcher                                                                               |                                |                                              |  |  |
| PubMed Tutorials                                                          | Clinical Queries                                                                                     | Search <u>Cle</u>              |                                              |  |  |
| New and Noteworthy                                                        | Topic-Specific Queries 3                                                                             | LinkOut                        |                                              |  |  |

# 欧文雑誌 (PubMedで確認3)

①誌名(略誌名可) ②発行年/月/日 ③巻、号、開始ページ ④著者名 ⑤筆頭著者、最終著者 ⑥論題

#### SNCBI Resources 🖸 How To 🖸

S

#### PubMed Single Citation Matcher

Use this tool to find PubMed citations. You may omit any field.

| Journal • Help  | 1                                                          |
|-----------------|------------------------------------------------------------|
| Date            | (month and day are optional)                               |
| Details         | Volume     Issue     First page       3                    |
| Author name • I |                                                            |
| Limit authors   | $5$ $\Box$ Only as first author $\Box$ Only as last author |
| Title words     | 6                                                          |
| earch           | Clear form                                                 |

# 欧文雑誌 (PubMedで確認4)

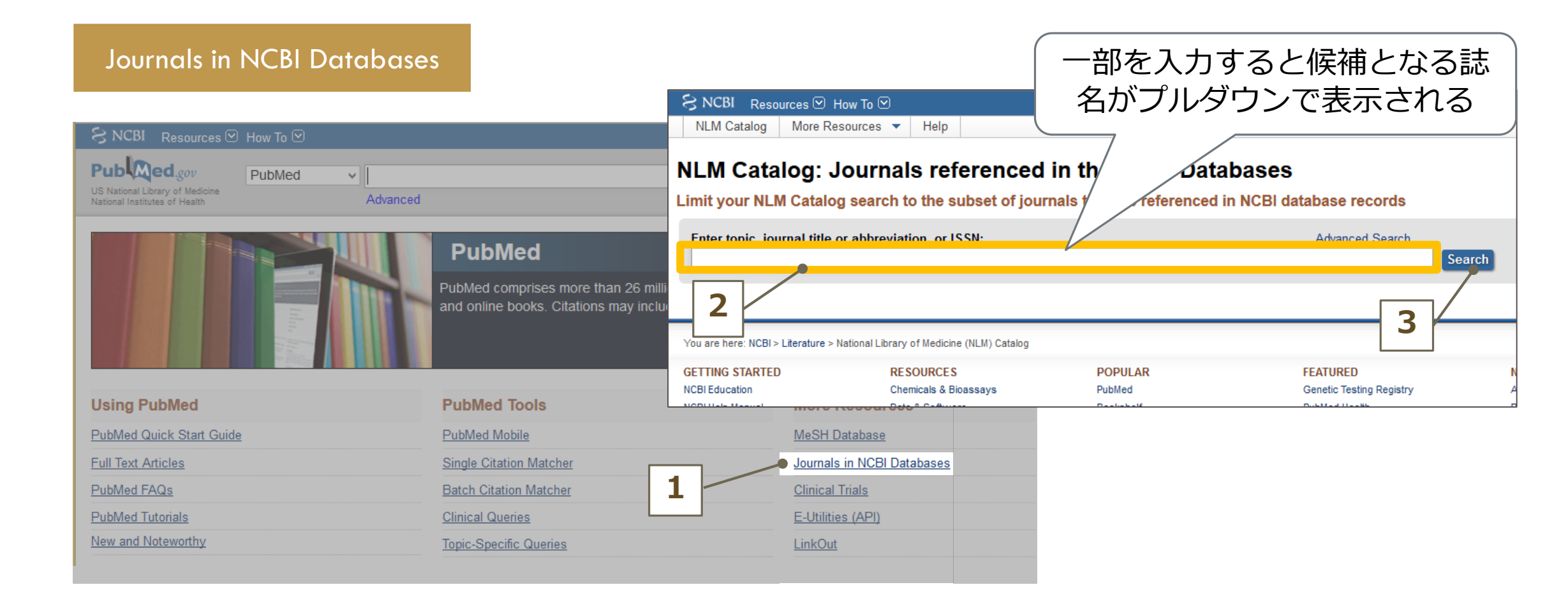

## 欧文雑誌 (Google Scholarで確認1)

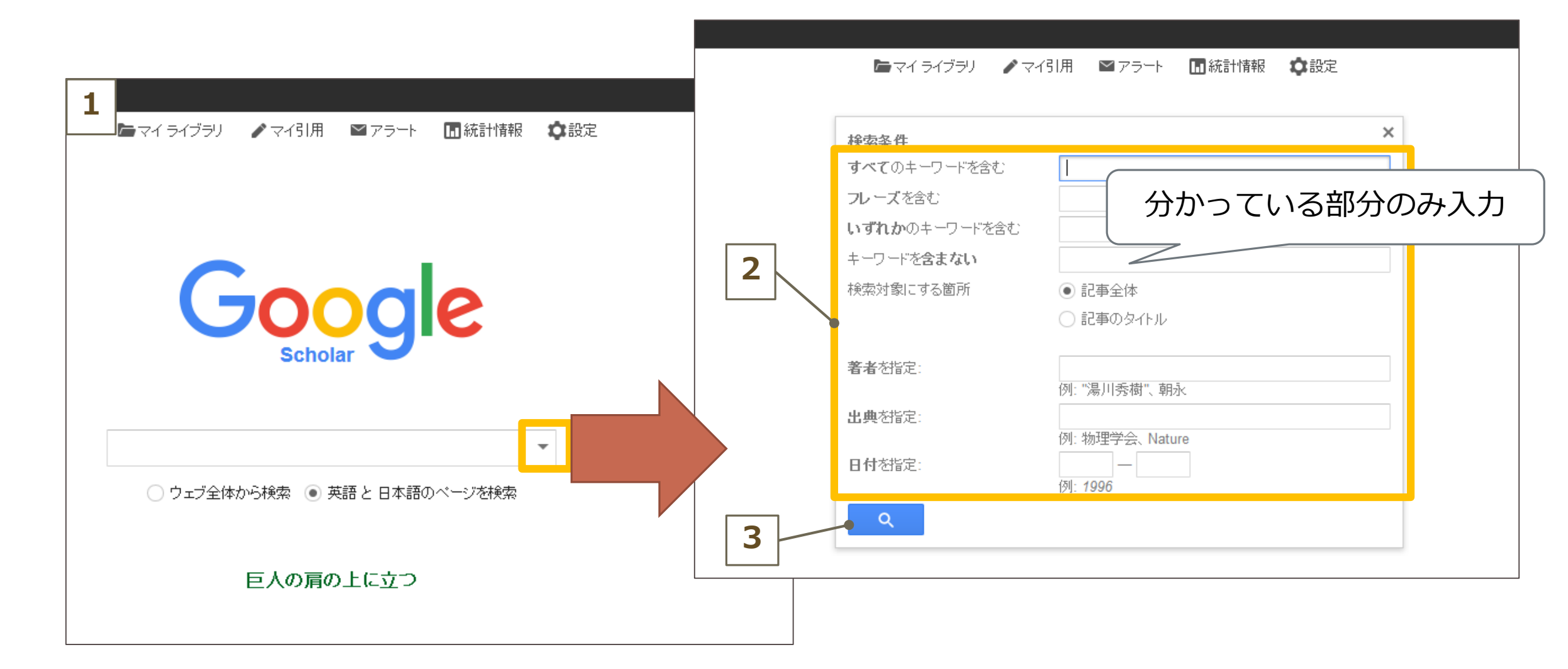

# 欧文雑誌 (Google Scholarで確認2)

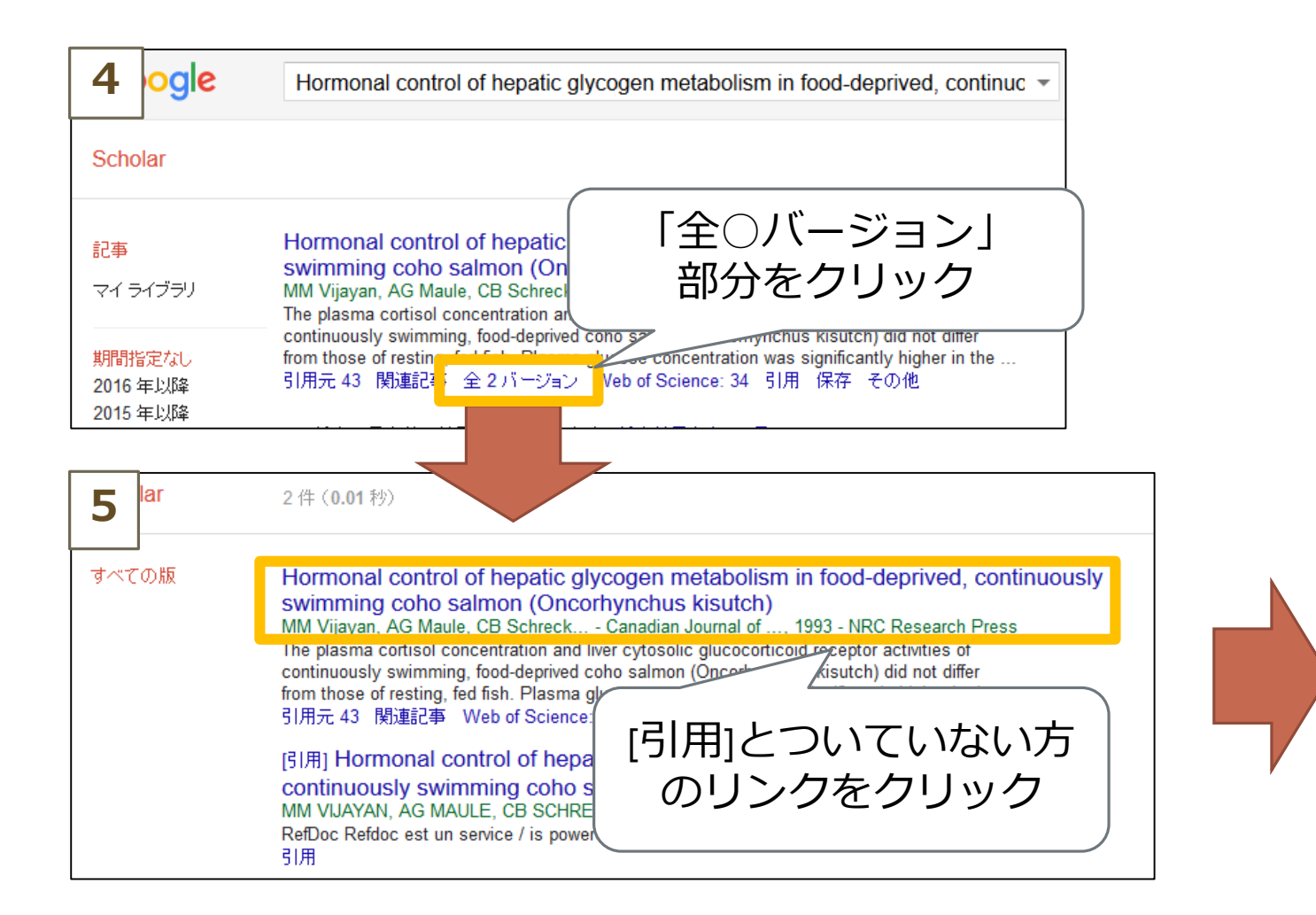

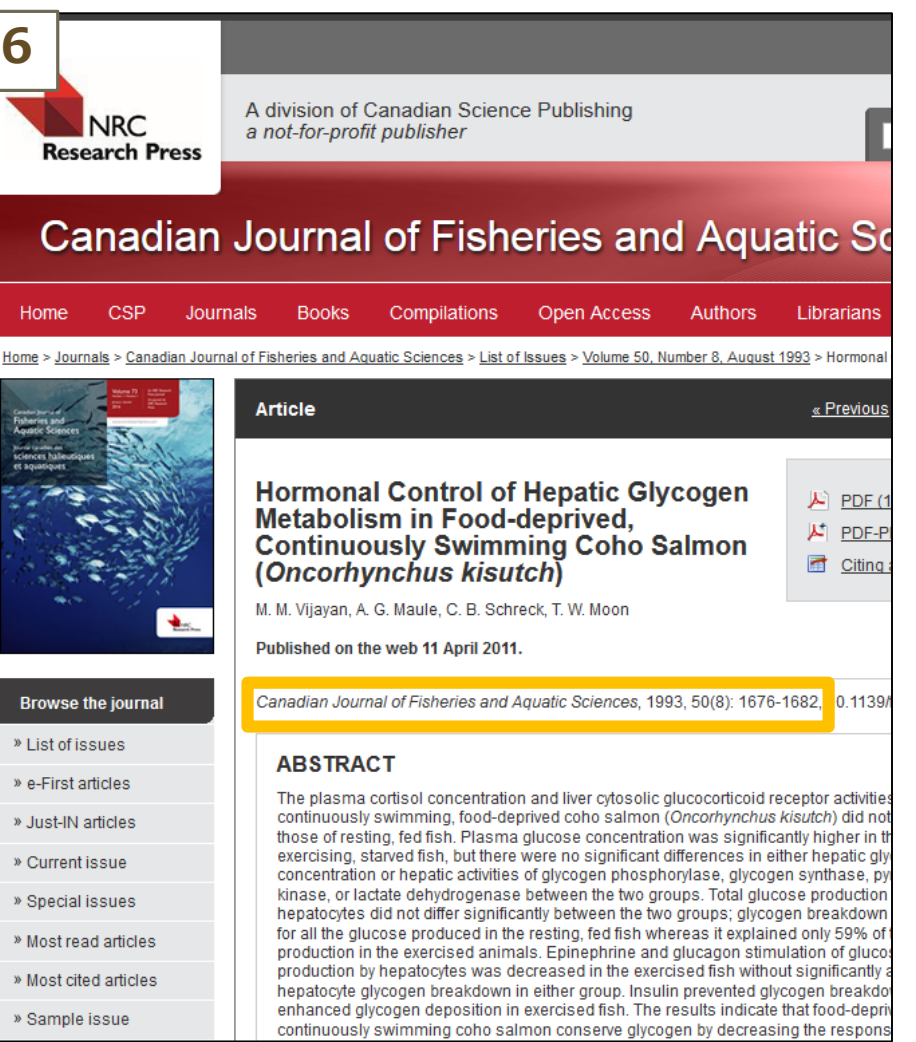

#### 無料<sub>(契約なし</sub>)で読める文献を探す時は どうすればよいか

## データベースの検索機能を使う

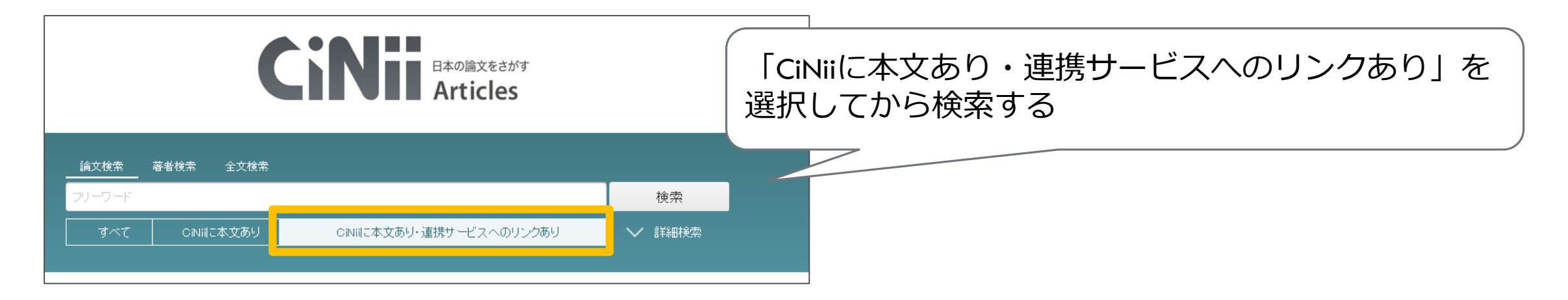

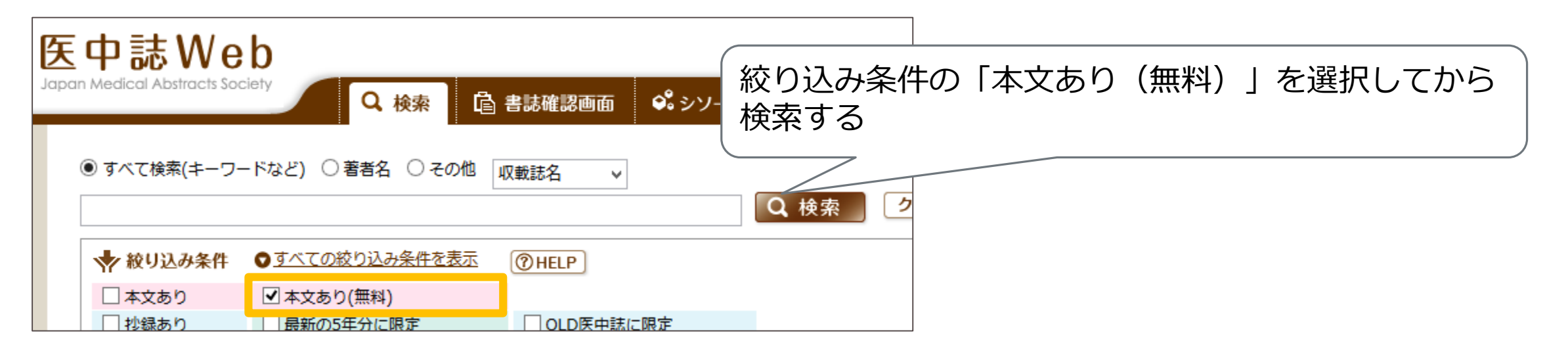

# データベースの検索機能を使う2

| S NCBI Resources 🗵 How                                                           | To 🛛                                                                                              | Sign in to                                                                        | <u>NCBI</u>             |
|----------------------------------------------------------------------------------|---------------------------------------------------------------------------------------------------|-----------------------------------------------------------------------------------|-------------------------|
| Publiced.gov<br>US National Library of Medicine<br>National Institutes of Health | Med Advanced                                                                                      | Search                                                                            | Help                    |
| i Filters activated: Free full te                                                | ext. <u>Clear all</u>                                                                             | ひとまず枝                                                                             | 検索を行う                   |
|                                                                                  | PubMed<br>PubMed comprises more than 26 million<br>books. Citations may include links to ful      | n citations for biomedical literature from MEDLINE, life science journals, and on | line                    |
| Publed.gov<br>US National Library of Medicine<br>National Institutes of Health   | PubMed v medical literacy<br>Create RSS Create alert Advance                                      | ced                                                                               | Search                  |
| Article types<br>Clinical Trial                                                  | Format: Summary - Sort by: Most Recent -                                                          | Send to <del>•</del>                                                              | Filters: Manage Filters |
| Review<br>Customize 2                                                            | Search results                                                                                    |                                                                                   | Results by year         |
| Text availability                                                                | Items: 1 to 20 of 4183                                                                            | << First < Prev Page 1 of 210 Next > Last >>                                      |                         |
| Free full text<br>Full text                                                      | <ul> <li>PROACT: Iterative Design of a Patient-Cer</li> <li><u>Risk Communication.</u></li> </ul> | ntered Visualization for Effective Prostate Cancer Health                         |                         |

### データベースの検索機能を使う3

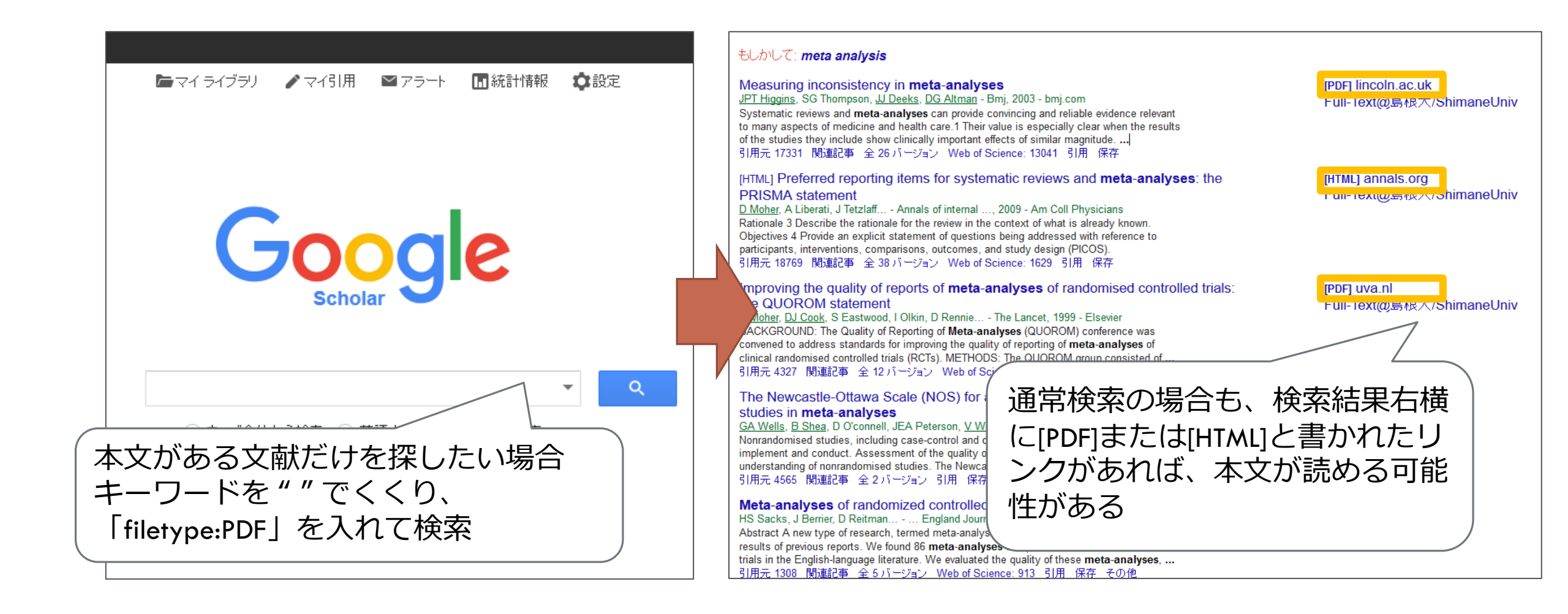

#### ちょっと話がずれますが… 求める論文が決まっている時は

<著者の所属から>

◆大学であれば ⇒所属大学の機関リポジトリ
 ●公立病院であれば ⇒同都道府県の大学等が作成するリポジトリ
 「○○赤十字病院」であれば ⇒赤十字リポジトリ

<そのほか>

●出版社HPで公開していないか

●学会HPで公開していないか

●著者個人のHPの業績一覧で公開していないか

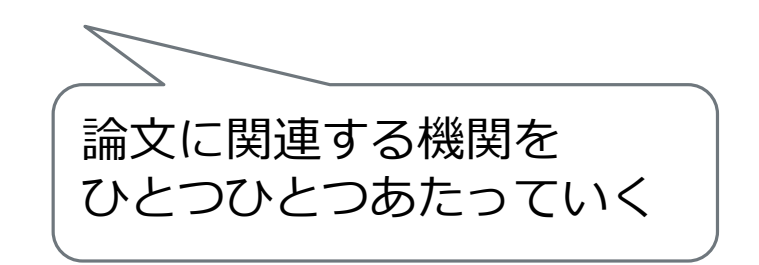

# 業績一覧を作成したいと言われた時は何を紹介すればよいか

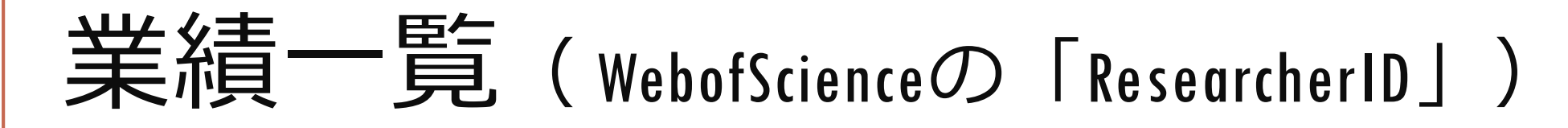

| RESEARCHERID                                                                                                    |                                                                                                    |                                                                                                    |                                                                                                    |                                    |                        |
|----------------------------------------------------------------------------------------------------|----------------------------------------------------------------------------------------------------|----------------------------------------------------------------------------------------------------|----------------------------------------------------------------------------------------------------|------------------------------------|------------------------|
| Home Login Search                                                                                                    | Interactive Map EndNote >                                                                                                    |                                                                                                    |                                                                                                    |                                    |                        |
| Identify Yourself<br>Login<br>New to ResearcherID?<br>Join Now It's Free<br>Search For Members<br>Search                                                                                                    | What is ResearcherID?<br>ResearcherID provides a solution to the author ambiguity problem within the scholar<br>researchers to manage their publication lists, track their times cited counts and h-in<br>our R<br>account<br>Top<br>Find re<br>add<br>b                                                                                                    | rly research community. Each me<br>dex, identify potential collaborator<br>mpliant, allowing you to claim and<br>a how research is used around th<br>RESEARCHERIC       | mber is assigned a unique identifier to enable<br>s and avoid author misidentification. In addition,<br>d showcase your publications from a single one<br>e world!<br>Profile Refer a Colleague Logout Search               | WoSを契約していな<br>被引用件数が表示さ            | い場合<br>れない             |
| Learn More:<br>What is ResearcherID?   FAQ  <br>Interactive Tools: Labs   Training                                                                                                    | cancer cancer biology carbon nanotabes cuttury 515 chemistry cli<br>computational chemistry computer vision condensed matter physics                                                                                                    | II<br>c 陽子,佐藤 S Get A B                                                                                                    | adge ResearcherID Labs Vour labs page and badge show only your public data                                                                                                    | Manage Profile                     | Preview Public Version |
| Highly Cited Research<br>This resource captures the<br>people behind the most<br>influential publications in 21<br>broad subject categories based<br>on citation metrics. Learn more<br>about the methodology. List<br>your current affiliation in<br>ResearcherID to ensure your<br>most current information is<br>reflected in Highly Cited | diabetes drug delivery ecology education electrochemistry energiuid mechanics genetics genomics geochemistry gis graphener inflammation innovation inorganic chemistry knowledge management mass spectrometry medicinal chemistry microbiology micro nanomaterials nanoparticles nanotechnology neuro obesity optimization organic chemistry organic synthesis organometers organometers organic chemistry organic synthesis organometers organometers organic chemistry organic synthesis organometers organometers organic chemistry organic synthesis organometers or organic chemistry organic synthesis organometers or organic chemistry organic synthesis organometers or organic chemistry organic synthesis organometers or organic chemistry organic synthesis organometers or organic chemistry organic synthesis organometers or organic chemistry organic synthesis organometers or organic chemistry organic synthesis organometers or organic chemistry organic synthesis organometers or organic chemistry organic synthesis organometers or organic chemistry organic synthesis organometers or organic synthesis organometers or organic synthesis org | ResearcherID: Q-9841-2016<br>Other Names:<br>EE E-mail: sato@lib.shii<br>URL: http://www.re:<br>Subject: Enter a Subje<br>Keywords: Enter a Keyw<br>ORCID: Get or assoc | My Institutions (more de<br>Primary Institution: Shin<br>mane-u.ac.jp Sub-org/Dept:<br>searcherid.com/rid/Q-9841-2016 Role: Libr<br>ed Joint Affiliation:<br>ord Sub-org/Dept:<br>late an ORCID Role:<br>Past Institutions: | tails)<br>mane University<br>arian |                        |
| Research.                                                                                                    | photocatalysis photonics physical chemistry physics plasmonics polymo-<br>health quantum optics remote sensing renewable energy robotic                                                                                                    | el My URLs:                                                                                                    | uuri                                                                                                    |                                    |                        |
| Web of Science:<br>Information in ResearcherID<br>can be shared with Web of<br>Science to make papers by<br>a specific researcher easier                                                                                                    | spectroscopy statistics stem cells superconductivity supramolecular che<br>biology taxonomy thin films tissue engineering                                                                                                    | My Publications<br>My Publications (0)<br>View Publications >                                                                                                    | My Publications: View Use this list to display all the publications that you have authored.                                                                                                    |                                    | Add Publications       |

# 業績一覧(GoogleScholarの「マイ引用」)

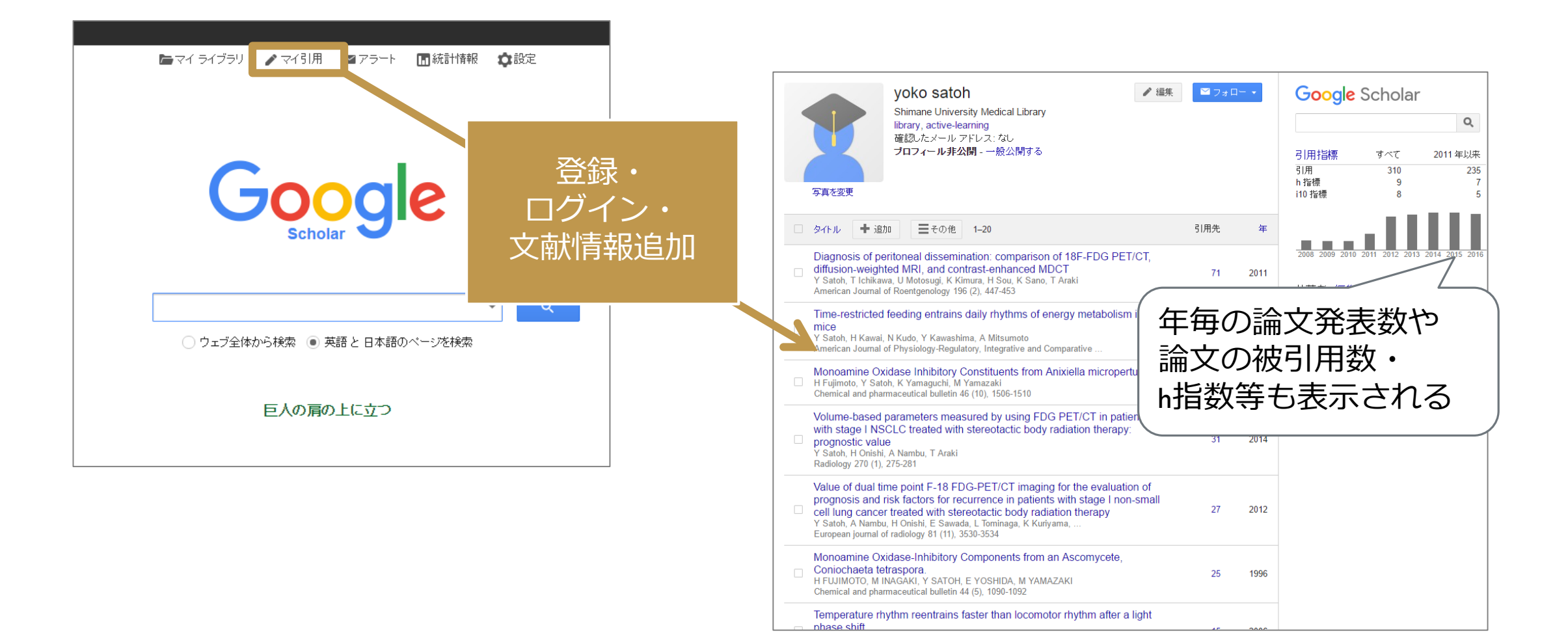

# まとめ

#### ●文献情報検索:

▶和文の場合 CiNii Articlesの「詳細検索」 医中誌Webの「書誌確認画面」 国立国会図書館デジタルコレクション上の医学中央雑誌(1976年以前のもの)

#### ▶ 欧文の場合 PubMedのSingle Citation Matcher

#### ● 無料で読める論文を検索:各DBの検索機能を活用

#### ● 業績一覧作成:Google Scholarの「マイ引用」

Web of Scienceの 「Researcher ID」

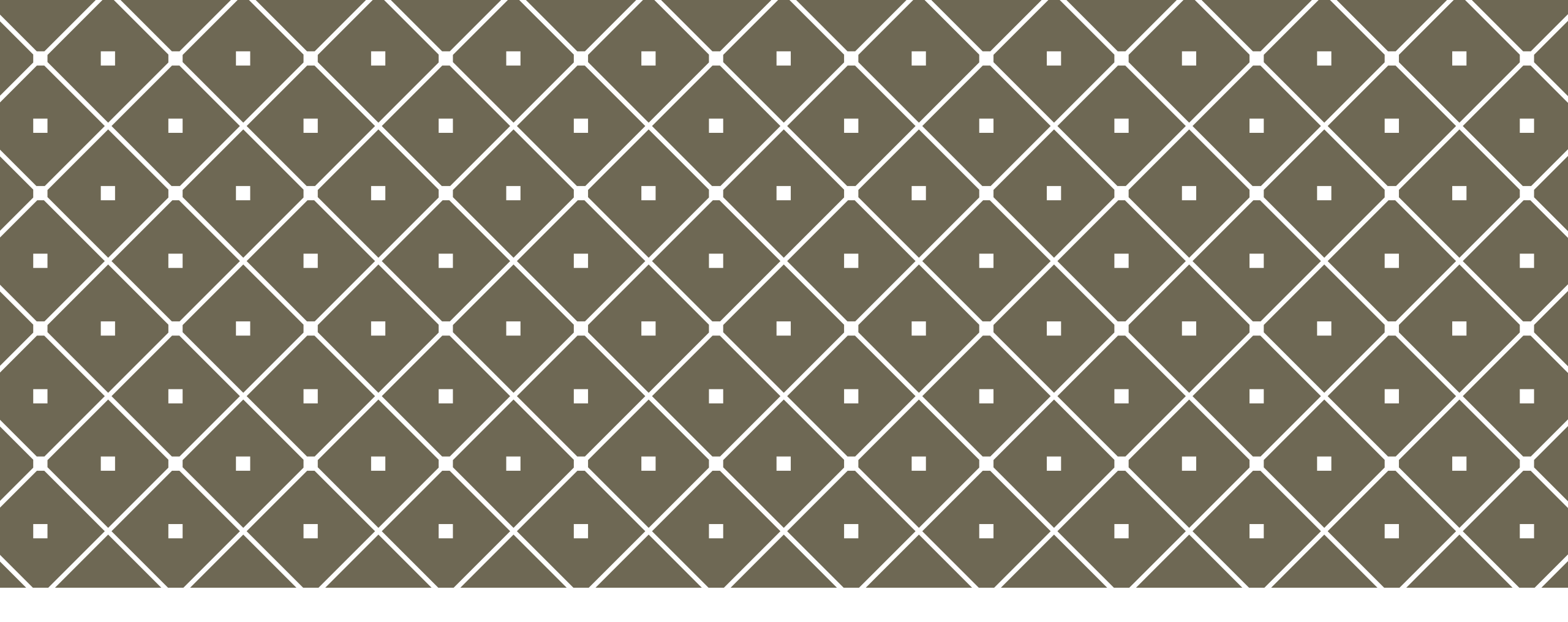

#### ご清聴ありがとうございました